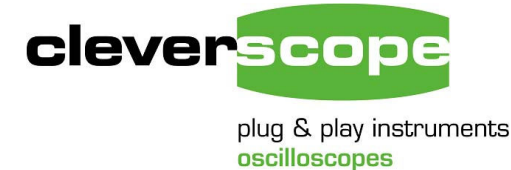

Phone +64 9 524 7456 Fax +64 9 524 7457 Email support@cleverscope.com 28 Ranfurly Rd, Epsom P.O. Box 26-527 Auckland 1023 New Zealand

9 Feb 2009 1.1

## **Using the Ethernet Cleverscope**

#### Summary

The Ethernet Cleverscope can be used on a 10/100 Mbit/sec Ethernet network. The Cleverscope Acquisition Unit (CAU) includes an automatic sensing Ethernet connector that senses the speed (10 or 100 Mbit/sec) and automatically reverses Tx and Rx if the Ethernet cable has been crossed over. No cross over cable is required for PC- CAU use. The CAU can be operated with either a Fixed IP address, or as part of a DHCP network (Dynamic Host Configuration Protocol), in which case the CAU automatically acquires an address in the correct internet protocol address range.

The simplest use is part of a DHCP network. Most modern routers and all servers offer a DHCP server function. This document provides instructions on using the Cleverscope as part of a DHCP network, or in a fixed IP address network.

You can also use Fixed IP (Internet Protocol) Addressing, which is useful when you do not have a DHCP server, or are connecting to a remote CAU connected at some other location.

## Updating a USB Cleverscope

You will need to update an existing USB Cleverscope in two steps:

- 1. Update the firmware inside the existing USB Cleverscope.
- 2. Replace the USB board with the Ethernet board.

#### Update the Firmware

Use Rom Loader 49 to update the firmware inside the Cleverscope, using the firmware file cscope\_lan 6431.bin Follow the instructions on the Rom Loader front panel. After updating the firmware turn off the power. You will find these in the accompanying CD.

#### Replace the USB board with the Ethernet board

You can only fit the Ethernet board to a Cleverscope with a serial number of 4000 or higher.

To be fitted at an anti-static workstation while wearing anti-static protection.

- 1. Remove two Philips screws from the underside of the Cleverscope Acquisition Unit. Remove top cover. Locate the CS740 USB module. Carefully remove the four white nylon screws, and pull up the CS740 from the end opposite the USB connector. Put aside with screws in antistatic bag. Remove the hot melt and Philips screws mounting the main circuit board to the base. Lift the rear of the board and remove the rear panel. Replace with the Ethernet Rear panel. Refit the screws, reverse turning first to avoid double threading. Re-apply hotmelt.
- 2. Fit CS741 Ethernet module by carefully pushing the Ethernet connector through the hole in the rear panel. Press home the module connector at the other end of the board. Replace four white screws and tighten gently.
- 3. Replace the top cover, and screws.

### Using Cleverscope on a DHCP network

The Cleverscope CAU is set by default to work as part of a DHCP network. When it is plugged into a network, the two lights on the Ethernet connector show status.

The Connected Led shows that the CAU has connected to the network. The Transmit/Receive Led will flash whenever packets of data are transferred. Once the CAU has triggered, the Transmit/receive light will flash once per second, as the Cleverscope application polls the CAU to make sure it is still connected.

If the Connected Led is not on, there is a problem, and the CAU will not talk to the Cleverscope application. Please resolve the connection first.

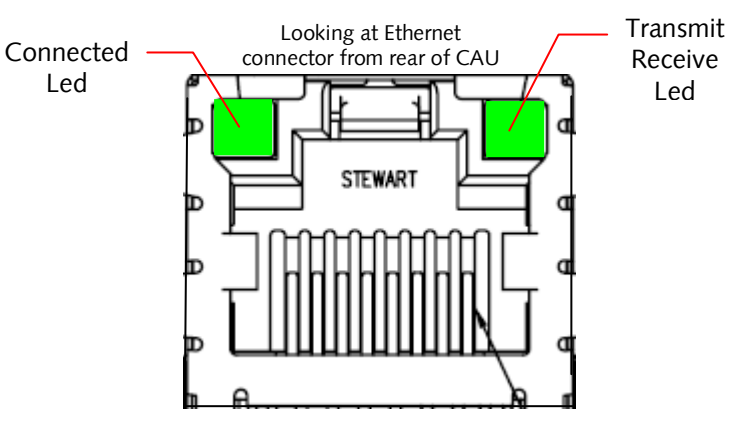

To use the Cleverscope carry out these steps:

- 1. Connect the Cleverscope to the network and turn it on. Make sure the Connected Led comes on.
- 2. Use the Settings/Choose Acquirer and Set Connection menu to display the following dialog:

| Edit Operate Too    | ls <u>W</u> indow <u>H</u> elp |                |                   |       |                       |                  |                    |   |
|---------------------|--------------------------------|----------------|-------------------|-------|-----------------------|------------------|--------------------|---|
| xquirer and interfa | and the second second second   |                |                   |       |                       |                  |                    |   |
| Type of Acquirer    | ce selection:                  |                |                   |       |                       |                  |                    |   |
| Type of Acquirer    | Cleverscope                    |                |                   |       |                       |                  |                    |   |
| Interface Source    | Ethernet - Find fir            | st IP address  |                   |       |                       |                  |                    |   |
| Serial port         | Comm 1                         |                |                   |       |                       |                  |                    |   |
| (APC only)          | eselected:                     |                |                   |       |                       |                  |                    |   |
| Serial number       | 4159 IP add                    | ress 192, 168. | 1, 190            |       | NI                    | C addresses four | d 192, 168, 1, 101 |   |
| Senar Hamber Jee    | Subset                         | nook 255 255   | 255.0             |       |                       |                  |                    | - |
|                     | Subheth                        | ndsk 200.200.  | 200.0             |       |                       |                  | 1                  |   |
| Set auto addres     | sing (DHCP)                    | Set IP addre   | ss                | Set   | port                  |                  |                    |   |
| everscope device    | s found on local ne            | twork click    | on unit to select | :     |                       |                  |                    |   |
| Serial Number       | IP address 🔰 S                 | ubnet mask     | Gateway           | Port  | DHCP                  | Availability     | Time on            | A |
| CG4159              | 192.168.1.104 2                | 55.255.255.0   | 192.168.1.1       | 53270 | Yes, address acquired | Available        | 37m:46s            |   |
|                     |                                |                |                   |       |                       |                  |                    |   |
|                     |                                |                |                   |       |                       |                  |                    |   |
|                     |                                |                |                   |       |                       |                  |                    |   |

Make sure the Type of Acquirer is 'Cleverscope'. Set the Interface Source to 'Ethernet – Find first IP address'. This option will find the first free Cleverscope available on the network.

3. You should see the Cleverscope listed. If the entry under DHCP is not 'Yes, address acquired', click the line which corresponds to the Cleverscope you want to use, and then click the 'Set auto addressing (DHCP)' button. This will cause that Cleverscope to use the DHCP method of addressing. The DHCP column should change to 'Yes, address acquired', after you have clicked the button.

 Click OK to exit, and the CAU should be ready for use – click Auto to start capturing a signal. The next time you start up the CAU, and run the Cleverscope application, you do not need to do setup – the CAU will automatically connect.

### **Other DHCP connection options**

#### Connect by IP Address.

The Cleverscope application can also connect to a particular CAU by IP address. DHCP is still being used to bring the CAU on to the current network. DHCP has a 'lease time' which is usually quite a long time (weeks). Each time the CAU is reconnected to the network, the lease is renewed. The lease is for a set IP (Internet Protocol) address that is supplied by the DHCP server. This means once you use the CAU on a network, you can use its address to reliably connect to just that CAU.

To do this:

- 1. Set the Interface Source to 'Ethernet Find by IP address'.
- 2. Click on the unit you want to use in the found devices list, this will update Cleverscope acquirer selected to have the same IP address as the one you clicked on.

|                                                                                    | i ana see comio                                                                          | ction                  |                                           |                                               |                        |                               |                               |                  |          |
|------------------------------------------------------------------------------------|------------------------------------------------------------------------------------------|------------------------|-------------------------------------------|-----------------------------------------------|------------------------|-------------------------------|-------------------------------|------------------|----------|
| Edit Operate Tr                                                                    | ools <u>W</u> indow <u>H</u> elp                                                         | <b>)</b>               |                                           |                                               |                        |                               |                               |                  |          |
| cquirer and inter                                                                  | face selection:                                                                          |                        |                                           |                                               |                        |                               |                               |                  |          |
| Type of Acquire                                                                    | er 👌 Cleverscope                                                                         |                        |                                           |                                               |                        |                               |                               |                  |          |
| Interface Sourc                                                                    | e                                                                                        | d by IP add            | dress                                     |                                               |                        |                               |                               |                  |          |
| Serial por<br>(APC only                                                            | t () Comm 1                                                                              |                        |                                           |                                               |                        |                               |                               |                  |          |
| leverscope aquii                                                                   | rer selected:                                                                            |                        |                                           |                                               |                        |                               |                               |                  |          |
| Serial number                                                                      | CG4159 IP                                                                                | address                | 192.168.1                                 | 1. 104                                        |                        | NI                            | C addresses fou               | nd 192.168.1     | . 101    |
|                                                                                    | Subr                                                                                     | net mask               | 255.255.2                                 | 255.0                                         |                        |                               |                               |                  |          |
|                                                                                    |                                                                                          | Port S                 | 53270                                     | (Default: 53270)                              | )                      |                               |                               | J                |          |
| leverscope hard                                                                    | ware configuratio                                                                        | on                     |                                           |                                               |                        |                               |                               |                  |          |
| Set auto addr                                                                      | ware configuration                                                                       | on<br>Set              | IP addres                                 | is                                            | Set ;                  | port                          |                               |                  |          |
| Ieverscope hard<br>Set auto addr<br>Ieverscope devic<br>Serial Number              | ware configuration<br>ressing (DHCP)                                                     | on<br>Set<br>I network | IP addres<br>click o<br>mask              | on unit to select                             | Set :                  | DHCP                          | Availability                  | Time on          |          |
| leverscope hards<br>Set auto addr<br>leverscope devic<br>Serial Number<br>CG4159   | ware configuration<br>ressing (DHCP)<br>ces found on loca<br>IP address<br>192.168.1.104 | Set                    | IP addres<br>c click o<br>mask<br>5.255.0 | m unit to select<br>Gateway<br>192.168.1.1    | Set ;<br>Port<br>53270 | DHCP<br>Yes, address acquired | Availability<br>Not available | Time on<br>8m:7s | <u>*</u> |
| Cleverscope hard<br>Set auto addr<br>Cleverscope devic<br>Serial Number<br>CG4159  | ware configuration<br>ressing (DHCP)<br>ces found on loca<br>IP address<br>192.168.1.104 | Set                    | IP addres<br>click o<br>mask<br>5.255.0   | n unit to select<br>Gateway<br>192.168.1,1    | Set p<br>Port<br>53270 | DHCP<br>Yes, address acquired | Availability<br>Not available | Time on<br>8m:7s | <u>A</u> |
| Cleverscope hard<br>Set auto addr<br>Cleverscope device<br>Serial Number<br>CG4159 | ware configuration<br>ressing (DHCP)                                                     | Set                    | IP addres<br>click o<br>mask<br>5.255.0   | s In unit to select<br>Gateway<br>192.168.1.1 | Set ;<br>Port<br>53270 | DHCP<br>Yes, address acquired | Availability<br>Not available | Time on<br>8m:7s |          |
| Cleverscope hard                                                                   | ware configuration<br>ressing (DHCP)                                                     | Subnet r               | IP addres                                 | s on unit to select<br>Gateway<br>192.168.1.1 | Set ;<br>Port<br>53270 | DHCP<br>Yes, address acquired | Availability<br>Not available | Time on<br>8m:7s | A        |
| Cleverscope hard                                                                   | ware configuration<br>ressing (DHCP)                                                     | Set                    | IP addres<br>click o<br>mask<br>5.255.0   | Gateway<br>192.158.1.1                        | Set ;<br>Port<br>53270 | DHCP<br>Yes, address acquired | Availability<br>Not available | Time on<br>8m:7s | T Count  |

Notice that Cleverscope acquirer selected has an IP address of .104. This is the same as the device selected from the list.

- 3. Click OK to exit.
- 4. From now on, the Cleverscope application will always connect to the Cleverscope with an address of .104. Other Cleverscopes will be given different addresses by the DHCP server.

#### **Connect by Serial Number**

The Cleverscope application can be setup to always connect to a given serial number, regardless of the IP address. Setup as follows:

- 1. Set the Interface Source to 'Ethernet Find by Serial Number'.
- 2. Click on the unit you want to use in the found devices list, this will update Cleverscope acquirer selected to have the same Serial Number as the one you clicked on.

| Edit Operate Tools Window Help  xquirer and interface selection:  Type of Acquirer Cleverscope Interface Source Ethernet - Find by serial number Serial port (APC only) Comm 1  everscope aquirer selected:  Serial number CG4159 IP address 192.168.1.104 Subnet mask 255.255.255.0 Port 53270 (Default: 53270)  everscope hardware configuration  Set auto addressing (DHCP) Set IP address Set port  everscope devices found on local network click on unit to select:  Serial Number IP address Subnet mask Gateway Port DHCP Availability Time on CG4159 192.168.1.104 255.255.255.0 Set IP address acquired Not available 17m:26s  CG4159 192.168.1.104 CG4159 192.168.1.104 CG4159 192.168.1.104 CG4159 192.168.1.104 CG4159 CG4159 CG415 CG415                                                    |                                                                             | and see com                                                                              | nection                                        |                                                    |                                                |                        |                            |                                   |                    |          |
|----------------------------------------------------------------------------------------------------|-----------------------------------------------------------------------------|------------------------------------------------------------------------------------------|------------------------------------------------|----------------------------------------------------|------------------------------------------------|------------------------|----------------------------|-----------------------------------|--------------------|----------|
| Aguirer and interface selection:<br>Type of Aquirer Cleverscope<br>Interface Source Ethernet - Find by serial number<br>Serial port<br>(APC only) Comm 1<br>Everscope aquirer selected:<br>Serial number CG4159 IP address 192.168.1.104<br>Subnet mask 255.255.255.0<br>Port 53270 (Default: 53270)<br>Everscope hardware configuration<br>Set auto addressing (DHCP) Set IP address Set port<br>Everscope devices found on local network click on unit to select:<br>Serial Number IP address Subnet mask Gateway Port DHCP Availability Time on Availability Time on CG4159 192.168.1.104 255.255.255.0 192.168.1.1 53270 Yes, address acquired Not available 17m:25s<br>CG4159 192.168.1.104 255.255.255.0 192.168.1.1 53270 Yes, address acquired Not available 17m:25s<br>CG4159 192.168.1.104 255.255.0 192.168.1.1 53270 Yes, address acquired Not available 17m:25s<br>CG4159 192.168.1.104 255.255.0 192.168.1.1 53270 Yes, address acquired Not available 17m:25s<br>CG4159 192.168.1.104 255.255.0 192.168.1.1 53270 Yes, address acquired Not available 17m:25s<br>CG4159 192.168.1.104 255.255.0 192.168.1.1 53270 Yes, address acquired Not available 17m:25s<br>CG4159 192.168.1.104 255.255.0 192.168.1.1 53270 Yes, address acquired Not available 17m:25s<br>CG4159 192.168.1.104 255.255.0 192.168.1.1 53270 Yes, address acquired Not available 17m:25s<br>CG4159 192.168.1.104 255.255.0 192.168.1.1 53270 Yes, address acquired Not available 17m:25s<br>CG4159 192.168.1.104 255.255.0 192.168.1.1 53270 Yes, address acquired Not available 17m:25s<br>CK Cancel                                                                                                    | Edit Operate 1                                                              | ools <u>W</u> indow <u>H</u>                                                             | elp                                            |                                                    |                                                |                        |                            |                                   |                    |          |
| Type of Acquirer Cleverscope<br>Interface Source Element - Find by serial number<br>Serial port<br>(APC only) Comm 1<br>Reverscope aquirer selected:<br>Serial number CG4159 IP address 192.168.1.104<br>Subnet mask 255.255.0<br>Port 53270 (Default: 53270)<br>everscope hardware configuration<br>Set auto addressing (DHCP) Set IP address Set port<br>everscope devices found on local network click on unit to select:<br>Serial Number IP address Subnet mask Gateway Port DHCP Availability Time on<br>CG4159 192.168.1.104 255.255.255.0 192.168.1.1 53270 Yes, address acquired Not available 17m:265<br>CG4159 192.168.1.104 255.255.255.0 192.168.1.1 53270 Yes, address acquired Not available 17m:265<br>CG4159 192.168.1.104 255.255.255.0 192.168.1.1 53270 Yes, address acquired Not available 17m:265<br>CG4159 192.168.1.104 255.255.255.0 192.168.1.1 53270 Yes, address acquired Not available 17m:265<br>CG4159 192.168.1.104 255.255.255.0 192.168.1.1 53270 Yes, address acquired Not available 17m:265<br>CG4159 192.168.1.104 255.255.255.0 192.168.1.1 53270 Yes, address acquired Not available 17m:265<br>CG4159 192.168.1.104 255.255.255.0 192.168.1.1 53270 Yes, address acquired Not available 17m:265<br>CG4159 192.168.1.104 255.255.255.0 192.168.1.1 53270 Yes, address acquired Not available 17m:265<br>CG4159 192.168.1.104 255.255.255.0 192.168.1.1 53270 Yes, address acquired Not available 17m:265<br>CG4159 192.168.1.104 255.255.255.0 192.168.1.1 53270 Yes, address acquired Not available 17m:265<br>CG4159 192.168.1.104 255.255.255.0 192.168.1.1 53270 Yes, address acquired Not available 17m:265<br>CG4159 192.168.1.104 255.255.255.0 192.168.1.1 53270 Yes, address acquired Not available 17m:265<br>CG4159 192.168.1.104 255.255.255.0 192.168.1.1 53270 Yes, address acquired Not available 17m:265<br>CG4159 192.168.1.104 255.255.255.0 192.168.1.104 255.255.255.0 192.168.1.104 255.255.255.0 192.168.1.104 255.255.255.0 192.168.1.104 255.255.255.0 192.168.1.104 255.255.255.0 192.168.1.104 255.255.255.0 192.168.1.104 255.255.255.0 192.168.1.104 255.255.255.0 192.168.1.104 255.255.255.0 192.168.1.1 | quirer and inte                                                             | rface selection:                                                                         |                                                |                                                    |                                                |                        |                            |                                   |                    |          |
| Interface Source Ethernet - Find by serial number<br>Serial port<br>(APC only) Comm 1<br>Everscope aquirer selected:<br>Serial number CG4159 IP address 192.168.1.104<br>Subnet mask 255.255.0<br>Port 53270 (Default: 53270)<br>Everscope hardware configuration<br>Set auto addressing (DHCP) Set IP address Set port<br>Everscope devices found on local network click on unit to select:<br>Serial Number IP address Subnet mask Gateway Port DHCP Availability Time on<br>CG4159 192.168.1.104 255.255.255.0<br>Set auto address acquired Not available 17m:26s<br>CG4159 192.168.1.104 255.255.255.0<br>CG4159 192.168.1.104 255.255.255.0<br>Subnet mask Gateway Port DHCP Availability Time on<br>CG4159 192.168.1.104 255.255.255.0<br>CG4159 CG4159 CF CHCP CF CHCP Availability Time on<br>CG4159 CG4159 CF CHCP CF CHCP CF CHCP CF CHCP CF CHCP CF CHCP CF CF CHCP CF CF CHCP CF CF CHCP CF CF CF CF CF CF CF CF CF CF CF CF CF                                                                                                    | Type of Acquir                                                              | er 👌 Cleverscope                                                                         | 2                                              |                                                    |                                                |                        |                            |                                   |                    |          |
| Serial port<br>(APC only)       Comm 1         everscope aquirer selected:       NIC addresses found         Serial number       CG4159         Port       525.255.255.0         Port       53270         (Default: 53270)    everscope hardware configuration Set auto addressing (DHCP)          Set IP address       Set port    everscope devices found on local network click on unit to select:          Serial Number       IP address         Serial Number       IP address         Serial Number       IP address         Serial Number       IP address         Subnet mask       Gateway         Port       DHCP         Availability       Time on                                                                                                    | Interface Sour                                                              | ce 🌔 Ethernet - F                                                                        | ind by serial                                  | number                                             | _                                              |                        |                            |                                   |                    |          |
| leverscope aquirer selected:       IP address       192.168.1.104       NIC addresses found       192.168.1.101         Subnet mask       255.255.0       Port       53270       (Default: 53270)       Image: CG4159       192.168.1.101         everscope hardware configuration       Set auto addressing (DHCP)       Set IP address       Set port       Set port         everscope devices found on local network click on unit to select:       Serial Number       IP address       Subnet mask       Gateway       Port       DHCP       Availability       Time on       Image: CG4159       192.168.1.104       255.255.255.0       Image: CG4159       192.168.1.104       Subnet mask       Gateway       Port       DHCP       Availability       Time on       Image: CG4159       192.168.1.104       255.255.255.0       192.168.1.1       53270       Yes, address acquired       Not available       17m:26s         Image: CG4159       192.168.1.104       Image: CG4159       Image: CG4159       <                                                                                                    | Serial po<br>(APC onl                                                       | rt<br>y) () Comm 1                                                                       |                                                |                                                    |                                                |                        |                            |                                   |                    |          |
| Serial number       CG4159       IP address       192.168.1.104         Subnet mask       255.255.255.0       Port       53270         Port       53270       (Default: 53270)       Image: CG4159         everscope hardware configuration       Set auto addressing (DHCP)       Set IP address       Set port         everscope devices found on local network click on unit to select:       Set auto address Subnet mask       Gateway       Port       DHCP       Availability       Time on       Availability       Time on       Availability                                                                                                    | everscope aqui                                                              | rer selected:                                                                            |                                                |                                                    |                                                |                        |                            |                                   |                    |          |
| Subnet mask       255.255.255.0         Port       53270         (Default: 53270)                                                                                                    | Serial number                                                               | CG4159                                                                                   | IP address                                     | 192.168.                                           | 1.104                                          |                        |                            | NIC addresses four                | nd 192.168.1.1     | 01       |
| Port       53270       (Default: 53270)         everscope hardware configuration                                                                                                    |                                                                             | Su                                                                                       | bnet mask                                      | 255.255.3                                          | 255.0                                          |                        |                            |                                   |                    |          |
| everscope hardware configuration         Set auto addressing (DHCP)       Set IP address       Set port         everscope devices found on local network click on unit to select:         Serial Number       IP address       Subnet mask       Gateway       Port       DHCP       Availability       Time on       Availability         CG4159       192.168.1.104       255.255.255.0       192.168.1.1       53270       Yes, address acquired       Not available       17m:26s         Image: Comparison of the select is a select is a se                                                                                                    |                                                                             |                                                                                          | Port                                           | 53270                                              | (Default: 53270)                               | )                      |                            |                                   | U                  |          |
| Set auto addressing (DHCP)       Set IP address       Set port         Jeverscope devices found on local network click on unit to select:         Serial Number       IP address       Subnet mask       Gateway       Port       DHCP       Availability       Time on       Image: CG4159       192.168.1.104       255.255.255.0       192.168.1.1       53270       Yes, address acquired       Not available       17m:26s         Image: CG4159       192.168.1.104       Image: CG4159       Image: CG4159       Image: CG41                                                                                                    |                                                                             |                                                                                          |                                                |                                                    |                                                |                        |                            |                                   |                    |          |
| Serial Number       IP address       Subnet mask       Gateway       Port       DHCP       Availability       Time on         CG4159       192.168.1.104       255.255.255.0       192.168.1.1       53270       Yes, address acquired       Not available       17m:26s         Image: CG4159       Image: CG4159                                                                                                    | everscope hard                                                              | lware configura                                                                          | tion                                           |                                                    |                                                |                        |                            |                                   |                    |          |
| Serial Number       IP address       Subnet mask       Gateway       Port       DHCP       Availability       Time on       Availability         CG4159       192.168.1.104       255.255.0       192.168.1.1       53270       Yes, address acquired       Not available       17m:26s         Image: CG4159       Image: CG4159       Ima                                                                                                    | Set auto add                                                                | ware configura                                                                           | tion<br>Set                                    | t IP addres                                        | s                                              | Set                    | port                       |                                   |                    |          |
| CG4159       192.168.1.104       255.255.255.0       192.168.1.1       53270       Yes, address acquired       Not available       17m:26s         Image: State State St                                                                                                    | Set auto add                                                                | lware configura<br>ressing (DHCP)<br>ices found on lo                                    | tion<br>Set                                    | t IP addres<br>k click o                           | on unit to select                              | Set :                  | port                       |                                   |                    |          |
|                                                                                                    | everscope hard<br>Set auto add<br>everscope devi<br>Serial Number           | Iware configura<br>ressing (DHCP)<br>ices found on loo                                   | tion<br>Set<br>cal networl                     | t IP addres<br><b>k click (</b><br>mask            | on unit to select                              | Set;<br>:<br>Port      | DHCP                       | Availability                      | Time on            |          |
| Image: Control of the second second secon                                                                 | everscope hard<br>Set auto add<br>everscope devi<br>Serial Number<br>CG4159 | Ivare configura<br>ressing (DHCP)<br>ices found on low<br>IP address<br>192.168.1.104    | tion<br>Set<br>Cal network<br>Subnet<br>255.25 | t IP addres<br><b>k click c</b><br>mask<br>5.255.0 | on unit to select<br>Gateway<br>192.158.1.1    | Set ;<br>Port<br>53270 | DHCP<br>Yes, address acqui | Availability<br>red Not available | Time on<br>17m:26s | Å        |
| Cancel                                                                                                    | Set auto add                                                                | Iware configura<br>ressing (DHCP)<br>ices found on loc<br>IP address<br>192, 168, 1, 104 | tion<br>Set<br>cal networl<br>Subnet<br>255.25 | t IP addres<br><b>k click (</b><br>mask<br>5.255.0 | on unit to select<br>Gateway<br>192.168.1.1    | Set p<br>Port<br>53270 | DHCP<br>Yes, address acqui | Availability<br>red Not available | Time on<br>17m:26s | <u></u>  |
| OK Cancel                                                                                                    | Set auto add                                                                | Ivare configura<br>ressing (DHCP)<br>ices found on loc<br>IP address<br>192, 168, 1, 104 | tion<br>Set<br>Cal network<br>Subnet<br>255.25 | t IP addres<br>k click c<br>mask<br>5.255.0        | Gateway                                        | Set ;<br>Port<br>53270 | DHCP<br>Yes, address acqui | Availability<br>red Not available | Time on<br>17m:26s |          |
| OK Cancel                                                                                                    | Set auto add everscope devi Serial Number CG4159                            | Ivare configura<br>ressing (DHCP)<br>ces found on loc<br>IP address<br>192.168.1.104     | tion<br>Set<br>Subnet<br>255.25                | t IP addres<br>k click c<br>mask<br>5.255.0        | Gateway<br>192.168.1.1                         | Set p<br>Port<br>53270 | DHCP<br>Yes, address acqui | Availability<br>red Not available | Time on<br>17m:26s | <u>×</u> |
|                                                                                                    | everscope hard Set auto add everscope devi Serial Number CG4159             | Ivare configura<br>ressing (DHCP)<br>ices found on loc<br>IP address<br>192, 168, 1, 104 | tion<br>Set<br>Subnet<br>255,25                | t IP addres<br>k click c<br>mask<br>5.255.0        | ss on unit to select<br>Gateway<br>192.168.1.1 | Set :<br>Port<br>53270 | DHCP<br>Yes, address acqui | Availability<br>red Not available | Time on<br>17m:26s | ×        |

3. Now click OK to exit. The next time you start the Cleverscope acquisition software, it will connect to the given serial number, regardless of IP address.

# Using Cleverscope on a Fixed IP network

For a fixed IP network, for example a CAU plugged directly into a laptop, you need to do a little more work.

We will examine two situations – the Cleverscope is plugged into a fixed IP local network, or the Cleverscope application is connecting to a remote Cleverscope at some other place.

#### Local Fixed IP network

For this network there is no DHCP server, and so someone will need to manually enter the IP address of each unit on the network. All the units must be on the same 'subnet'. The IP protocol subnet is the first three groups of digits in the IP address. For example, for 192.168.1.104, the subnet is 192.168.1. For most circumstances all the computers and equipment connected to the same network must have addresses starting with 192.168.1. The remaining value (104) is the unit address.

So let us look at an example of a Laptop and a CAU connected directly to each other with an Ethernet cable (because of the Auto direction, it is not important if the cable is cross over or not).

Using Start/Settings/Control Panel from the Windows task bar, open the 'Network Connections' option. Here it is in XP:

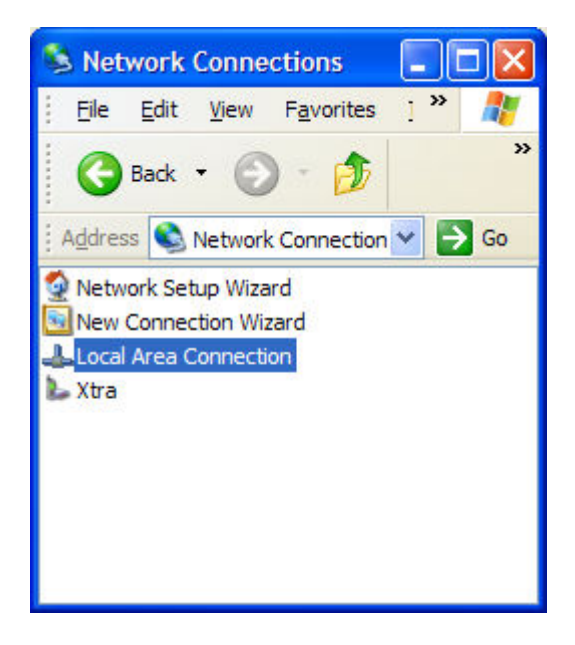

Open the 'Local Area Connection' option, and click on Properties button.

| 🕹 Local / | Area Conr | ection Statu | S            | ?             |
|-----------|-----------|--------------|--------------|---------------|
| General   | Support   |              |              |               |
| Conne     | ection    |              |              |               |
| Statu     | IS:       |              |              | Connected     |
| Durat     | tion:     |              |              | 16:01:48      |
| Spee      | ed:       |              |              | 100.0 Mbps    |
| Activity  | у         | Sent —       | <b>3</b> 1 - | - Received    |
| Bytes     | 5.        | 44,813,988   |              | 93,930,243    |
| Prope     | erties    | Disable      |              |               |
|           |           |              |              | <u>C</u> lose |

Scroll down until you see the Internet Protocol (TCP/IP) option:

| Local Area Co                                   | nnecti                         | on Propertie                         | es                        | ?               |
|-------------------------------------------------|--------------------------------|--------------------------------------|---------------------------|-----------------|
| General Advance                                 | d                              |                                      |                           |                 |
| Connect using:                                  |                                |                                      |                           |                 |
| 🕮 3Com Giga                                     | bit LOM                        | (3C940)                              | Cor                       | nfigure         |
| This connection u                               | ises the f                     | following items:                     |                           |                 |
| QoS Par                                         | ket Sch<br>Monitor<br>Protocol | eduler<br>Driver<br>(TCP/IP)         |                           | ~               |
| <                                               |                                | III                                  |                           |                 |
| l <u>n</u> stall                                |                                | <u>U</u> ninstall                    | Pro                       | perties         |
| Description<br>Transmission C<br>wide area netv | ontrol Pr                      | otocol/Internet<br>ocol that provide | Protocol. The             | default<br>tion |
| across diverse                                  | interconr                      | nected network                       | s.                        |                 |
| Show icon in i<br>✓ Notify me whe               | notificatio<br>n this col      | n area when co<br>nnection has lim   | nnected<br>ited or no cor | nectivity       |
|                                                 |                                |                                      | ок                        | Cancel          |

Double click on this entry. For a DHCP computer you will see:

| You can get<br>this capabilit<br>the appropria | IP settings ass<br>y. Otherwise, y | signed |           |                           |                 |                      |                      |
|------------------------------------------------|------------------------------------|--------|-----------|---------------------------|-----------------|----------------------|----------------------|
|                                                | ate in settings.                   | ou ne  | ed to as  | tically if y<br>k your ne | our ne<br>twork | twork su<br>administ | ipports<br>rator for |
| ⊙ <u>O</u> btain                               | an IP address                      | autom  | natically |                           |                 |                      |                      |
| Use the                                        | e following IP a                   | addres | s:        |                           |                 |                      |                      |
| IP addres                                      | :s:                                |        |           | đ                         |                 | - 62                 | 93                   |
| S <u>u</u> bnet m                              | iask:                              |        |           | (9)                       |                 | - 63                 |                      |
| <u>D</u> efault g                              | ateway:                            |        | [         | ÷.                        | - 93            | E!                   |                      |
| ⊙ O <u>b</u> tain                              | DNS server ad                      | ddress | automa    | tically                   |                 |                      |                      |
| Use the                                        | e following DN                     | S serv | ver addre | sses:                     |                 |                      |                      |
| Preferred                                      | DNS server:                        |        |           |                           |                 |                      |                      |
| Alternate                                      | DNS server:                        |        | [         | 111                       | ÷1              | -5                   |                      |
|                                                |                                    |        |           |                           |                 | Adv                  | anced                |

Choose the 'Use the following IP address' option, and type in the subnet that you want to use, and a subnet mask that selects all units on the subnet:

| roeral<br>You can get IP settings assigned<br>his capability. Otherwise, you nee<br>he appropriate IP settings.                                                                                                    | automatically if your network supports<br>ed to ask your network administrator for |
|----------------------------------------------------------------------------------------------------|------------------------------------------------------------------------------------|
| O Obtain an IP address autom                                                                                                    | atically                                                                           |
| • Use the following IP address                                                                                                    | 8:                                                                                 |
| <u>I</u> P address:                                                                                                    | 192 . 168 . 1 . 2                                                                  |
| Subnet mask:                                                                                                    | 255 . 255 . 255 . 0                                                                |
| Default gateway:                                                                                                    |                                                                                    |
| Obtain DNS server address                                                                                                    | automatically                                                                      |
| O Use the following DNS served by the served of the served by the served by the se | er addresses:                                                                      |
| Preferred DNS server:                                                                                                    |                                                                                    |
| <u>A</u> lternate DNS server:                                                                                                    |                                                                                    |
|                                                                                                    | Ad <u>v</u> anced                                                                  |
|                                                                                                    | OK Cance                                                                           |

Click OK, and close all the dialog windows.

Open the Cleverscope application. Open the Settings/Choose Acquirer and Set Connection menu. Connect the Cleverscope to the Laptop, and power up. If the CAU was setup for DHCP, it will not find an address, and you need to set it manually. Note the CAU IP address is returned as 0.0.0.0 as there is no DHCP server. Also note that the PC NIC address is 192.168.1.2, which is what you programmed it to:

| Choose acquirer         | and set connecti                 | on              |                |       |                  |                   |                 |        |
|-------------------------|----------------------------------|-----------------|----------------|-------|------------------|-------------------|-----------------|--------|
| Edit Operate To         | ools <u>W</u> indow <u>H</u> elp |                 |                |       |                  |                   |                 |        |
| cquirer and inter       | face selection:                  |                 |                |       |                  |                   |                 |        |
| Type of Acquire         | r 👌 Cleverscope                  |                 |                |       |                  |                   |                 |        |
| Interface Source        | Ethernet - Find by               | fixed IP addres | s              |       |                  |                   |                 |        |
| Serial por<br>(APC only | t () Comm 1                      |                 |                |       |                  |                   |                 |        |
| leverscope aquir        | er selected:                     |                 |                |       |                  |                   |                 |        |
| Unit ID CG415           | 59 IP address                    | 192.168.1.190   | )              |       |                  | NIC addresses for | und 192.168.1.2 |        |
|                         | Subnet mask                      | 255.255.255.0   | )              |       |                  |                   | <u> </u>        |        |
|                         | Port                             | 53270 (De       | efault: 53270) |       |                  |                   | 1               |        |
| leverscope hardv        | ware configuration               | Set IP addres   | s              | Set   | port             |                   |                 |        |
| leverscope devic        | es found on local ne             | twork           |                |       |                  |                   |                 |        |
| Serial Number           | IP address                       | Gubnet mask     | Gateway        | Port  | DHCP             | Availability      | Time on         |        |
| CG4159                  | 0.0.0.0 2                        | 255.255.255.0   | 0.0.0.0        | 53270 | Yes, in progress | Available         | 19s             |        |
|                         |                                  |                 |                |       |                  |                   |                 | -      |
|                         |                                  |                 |                |       |                  |                   |                 |        |
|                         |                                  |                 |                |       |                  |                   |                 | -      |
|                         | 1                                |                 |                |       | 2.               |                   | ·               | 1 1000 |
|                         |                                  |                 |                |       |                  |                   | OK Ca           | incel  |

Now select the CAU, by clicking on the CG4159 entry in the list. You will see the IP address transfer to the 'Cleverscope Acquirer selected' section. Note that we are using 'Ethernet – Find by Fixed IP address'.

| Edit Operate Tools Window Help         coquirer and interface selection:         Type of Acquirer         Cleverscope         Interface Source         Ethernet - Find by fixed IP address         Serial port<br>(APC only)         Comm 1         Cleverscope aquirer selected:         Unit ID       CG4159         IP address       0.0.0         Port       53270         VDefault:       53270         Set auto addressing (DHCP)       Set IP address         Set auto addressing (DHCP)       Set IP address         Set auto addressing (DHCP)       Set IP address         Set auto addressing (DHCP)       Set IP address         Set auto addressing (DHCP)       Set IP address         Set auto addressing (DHCP)       Set IP address         Set auto addressing (DHCP)       Set IP address         Set auto addressing (DHCP)       Set IP address         Set port       DHCP         Availability       Time on         CG4159       0.0.0.0       53270         Yes, in progress       Availability         Image: Availability       Image: Availability         Image: Availability       Image: Availability         Image: Availability       Image:                                                                                                    | hoose acquirer                          | and set connecti                      | ion               |                |       |                  |                   |                 |        |
|----------------------------------------------------------------------------------------------------|-----------------------------------------|---------------------------------------|-------------------|----------------|-------|------------------|-------------------|-----------------|--------|
| cquirer and interface selection:         Type of Acquirer         Interface Source         Ethernet - Find by fixed IP address         Serial port<br>(APC only)         Comm 1         Interface Source         Interface Source         Serial port<br>(APC only)         Comm 1         Interface Source         Interface Source         Serial port<br>(APC only)         Comm 1         Interface Source         Interface Source         Subnet mask         255.255.0         Port         Signet mask         255.255.0         Port         Signet mask         255.255.0         Port         Signet mask         255.255.0         Port         Signet mask         Set up addressing (DHCP)         Set IP address         Subnet mask         Set port                                                                                                    | <u>E</u> dit <u>O</u> perate <u>T</u> o | ools <u>W</u> indow <u>H</u> elp      |                   |                |       |                  |                   |                 |        |
| Type of Acquirer Cleverscope<br>Interface Source Ethernet - Find by fixed IP address<br>Serial port<br>(APC only) Comm 1<br>leverscope aquirer selected:<br>Unit ID CG4159 IP address 0.0.0.0<br>Subnet mask 255.255.0<br>Port 53270 (Default: 53270)<br>leverscope hardware configuration<br>Set auto addressing (DHCP) Set IP address Set port<br>leverscope devices found on local network<br>Serial Number IP address Subnet mask Gateway Port DHCP Availability Time on<br>CG4159 0.0.0.0 255.255.255.0 0.0.0.0 53270 Yes, in progress Available 195                                                                                                    | quirer and inter                        | face selection:                       |                   |                |       |                  |                   |                 |        |
| Interface Source Ethernet - Find by fixed IP address<br>Serial port<br>(APC only) Comm 1<br>everscope aquirer selected:<br>Unit ID CG4159 IP address 0.0.0<br>Subnet mask 255.255.0<br>Port 53270 (Default: 53270)<br>everscope hardware configuration<br>Set auto addressing (DHCP) Set IP address Set port<br>everscope devices found on local network<br>everscope devices found on local network<br>Serial Number IP address Subnet mask Gateway Port DHCP Availability Time on<br>CG4159 0.0.0.0 53270 Yes, in progress Available 19s                                                                                                    | Type of Acquire                         | r 👌 Cleverscope                       |                   |                |       |                  |                   |                 |        |
| Serial port<br>(APC only)       Comm 1         everscope aquirer selected:       IP address         Unit ID       CG4159         IP address       0.0.0.0         Subnet mask       255.255.0         Port       53270         (Default: 53270)             everscope hardware configuration     Set IP address          Set auto addressing (DHCP)    Set IP address          Set auto addressing (DHCP)    Set IP address          Set auto addressing (DHCP)    Set IP address          Set auto addressing (DHCP)    Set IP address          Subnet mask       Gateway       Port       DHCP       Availability       Time on                                                                                                    | Interface Source                        | Ethernet - Find b                     | y fixed IP addres | s              |       |                  |                   |                 |        |
| everscope aquirer selected:<br>Unit ID CG4159 IP address 0.0.0.0<br>Subnet mask 255.255.0<br>Port 53270 (Default: 53270)<br>everscope hardware configuration<br>Set auto addressing (DHCP) Set IP address Set port<br>everscope devices found on local network<br>Serial Number IP address Subnet mask Gateway Port DHCP Availability Time on<br>CG4159 0.0.0.0 255.255.0 0.0.0.0 53270 Yes, in progress Availability 195                                                                                                    | Serial port<br>(APC only                | t () Comm 1                           |                   |                |       |                  |                   |                 |        |
| Unit ID       CG4159       IP address       0.0.0       NIC addresses found       192.168.1.2         Subnet mask       255.255.255.0       Port       53270       (Default: 53270)       Image: Configuration         Set auto addressing (DHCP)       Set IP address       Set port       Set port       Image: Configuration         Set auto addressing (DHCP)       Set IP address       Set port       Image: Configuration         Serial Number       IP address       Subnet mask       Gateway       Port       DHCP       Availability       Time on         CG4159       0.0.0.0       255.255.255.0       0.0.0.0       53270       Yes, in progress       Availability       Image: Configuration                                                                                                    | everscope aquir                         | er selected:                          |                   |                |       |                  |                   |                 |        |
| Subnet mask       255.255.255.0         Port       53270         (Default: 53270)    everscope hardware configuration          Set auto addressing (DHCP)       Set IP address         Set auto addressing (DHCP)       Set IP address         Set auto addressing (DHCP)       Set IP address         Set auto addressing (DHCP)       Set IP address         Serial Number       IP address         Subnet mask       Gateway         Port       DHCP         Availability       Time on         CG4159       0.0.0.0       53270         Yes, in progress       Available         Image: Subnet mask       Gateway         Image: Subnet mask       Gateway         Image: Subnet mask       Gateway         Image: Subnet mask       Gateway         Image: Subnet mask       Gateway         Image: Subnet mask       Gateway         Image: Subnet mask       Gateway         Image: Subnet mask       Gateway         Image: Subnet mask       Gateway         Image: Subnet mask       Gateway         Image: Subnet mask       Gateway         Image: Subnet mask       Gateway         Image: Submet mask       Gateway                                                                                                    | Unit ID CG415                           | 59 IP address                         | s 0.0.0.0         |                |       |                  | NIC addresses fou | ind 192.168.1.2 |        |
| Port       53270       (Default: 53270)         everscope hardware configuration         Set auto addressing (DHCP)       Set IP address       Set port         everscope devices found on local network         Serial Number       IP address       Subnet mask         Gateway       Port       DHCP       Availability         CG4159       0.0.0.0       255.255.0       0.0.0.0       53270         Yes, in progress       Available       19s                                                                                                    |                                         | Subnet mas                            | k 255.255.255.    | D              |       |                  |                   | <u>]</u>        |        |
| everscope hardware configuration         Set auto addressing (DHCP)       Set IP address         severscope devices found on local network         Serial Number       IP address         Subnet mask       Gateway         Port       DHCP         Availability       Time on         CG4159       0.0.0.0       53270         Yes, in progress       Available         IP       IP                                                                                                    |                                         | Port                                  | 53270 (D          | efault: 53270) |       |                  |                   | U               |        |
| Gereal Number IP address       Subnet mask       Gateway       Port       DHCP       Availability       Time on         CG4159       0.0.0.0       255.255.0       0.0.0.0       53270       Yes, in progress       Availability       19s         Image: CG4159       Image: CG4159       Image: C                                                                                                    | Set auto addro                          | essing (DHCP)                         | Set IP addre      | ss             | Set   | port             |                   |                 |        |
| Serial Number     IP address     Subnet mask     Gateway     Port     DHCP     Availability     Time on       CG4159     0.0.0.0     255.255.0     0.0.0     53270     Yes, in progress     Available     19s                                                                                                    | everscope devic                         | es found on local n                   | etwork            |                |       |                  |                   |                 |        |
| CG4159         0.0.0.0         255.255.0         0.0.0.0         53270         Yes, in progress         Available         19s           Image: Second second sec | Serial Number                           | IP address                            | Subnet mask       | Gateway        | Port  | DHCP             | Availability      | Time on         | A      |
|                                                                                                    | CG4159                                  | 0.0.0.0                               | 255.255.255.0     | 0.0.0.0        | 53270 | Yes, in progress | Available         | 19s             |        |
|                                                                                                    |                                         |                                       |                   |                |       |                  |                   |                 |        |
|                                                                                                    |                                         |                                       |                   |                |       |                  |                   |                 |        |
|                                                                                                    |                                         |                                       |                   |                |       |                  |                   |                 | ٣      |
| OK Cano                                                                                                    |                                         | · · · · · · · · · · · · · · · · · · · |                   |                |       |                  |                   | ОК              | Cancel |

Now in the Cleverscope acquirer selected area, type in the fixed IP address you want to give the CAU, and click on the 'Set IP address' button. Note the CAU DHCP column changes from 'Yes, in progress' to 'No, using static IP'. You should see:

| V Choose acquire                             | r and set connecti               | on                 |                |       |                     |                   |                 |          |
|----------------------------------------------|----------------------------------|--------------------|----------------|-------|---------------------|-------------------|-----------------|----------|
| jile <u>E</u> dit <u>O</u> perate <u>T</u> o | ools <u>W</u> indow <u>H</u> elp |                    |                |       |                     |                   |                 |          |
| Acquirer and inter                           | face selection:                  |                    |                |       |                     |                   |                 |          |
| Type of Acquire                              | r 👌 Cleverscope                  |                    |                |       |                     |                   |                 |          |
| Interface Source                             | e                                | y fixed IP address | s              |       |                     |                   |                 |          |
| Serial por<br>(APC only                      | t () Comm 1                      |                    |                |       |                     |                   |                 |          |
| Cleverscope aquir                            | er selected:                     |                    |                |       |                     |                   |                 |          |
| Unit ID CG41                                 | 59 IP address                    | 192.168.1.20       |                |       |                     | NIC addresses for | und 192.168.1.2 |          |
|                                              | Subnet mask                      | 255.255.255.0      | 0              |       |                     |                   |                 |          |
|                                              | Port                             | 53270 (De          | fault: 53270)  |       |                     |                   | 1               |          |
| Cleverscope hard                             | ware configuration               |                    |                |       |                     |                   |                 |          |
| Set auto addr                                | essing (DHCP)                    | Set IP addres      | s              | Set p | oort                |                   |                 |          |
| Cleverscope devic                            | es found on local ne             | twork              |                |       |                     |                   |                 |          |
| Serial Number                                | IP address                       | Subnet mask        | Gateway        | Port  | DHCP                | Availability      | Time on         | A        |
| CG4159                                       | 192.168.1.20                     | 255.255.255.0      | 192, 168, 1, 1 | 53270 | No, using static IP | Available         | 1m:40s          |          |
|                                              |                                  |                    |                |       |                     |                   |                 |          |
|                                              |                                  |                    |                |       |                     |                   |                 |          |
|                                              |                                  |                    |                |       |                     |                   |                 | <b>T</b> |
| 2                                            |                                  |                    |                |       | *                   |                   |                 |          |
|                                              |                                  |                    |                |       |                     |                   | ОК              | Cancel   |

Once you see that the address of the CAU has changed to what you programmed it to, we suggest you power it down, and then up again – just to verify that the address and static IP usage are correct.

Now you should be able to click OK, and then select Auto on the Cleverscope Control Panel to acquire a signal.

### Remote Fixed IP network

In this situation, you do not have a Cleverscope – it is located somewhere else, and you want to connect to it over the internet. Your IT people will make a bridge from the CAU to a port on the internet connection point, and give you the address. As an example, the address is 60.234.234.7.

- 1. Open the Settings/Choose Acquirer and Set Connection menu. Select 'Ethernet Find by IP address'.
- 2. Enter the IP address.
- 3. Select OK.
- 4. You should now be able to use 'Auto' on the Cleverscope Control Panel to capture a signal from the remote Cleverscope.

| Be Edit Operate Tools Window Help         Acquirer and interface selection:         Type of Acquirer         Interface Source         Ethernet - Find by IP address         Serial port         Ceverscope aquirer selected:         Serial number       CG4159         IP address       60.234.234.7         Subnet mask       255.255.0         Port       53270         (Default: 53270)       Port         Cleverscope hardware configuration       Set auto addressing (DHCP)         Set auto addressing (DHCP)       Set IP address         Set auto address       Subnet mask         Gateway       Port         DHCP       Availability         Time on       Availability         Serial Number       IP address         Subnet mask       Gateway         Port       DHCP         Availability       Time on         Market       Gateway         Port       DHCP         Availability       Time on         Market       Gateway         Port       DHCP         Availability       Time on         Market       Gateway         OK       Cancel <th>V Choose acquir</th> <th>er and set c</th> <th>onnection</th> <th></th> <th></th> <th></th> <th></th> <th></th> <th></th> <th>×</th>                                                                                                    | V Choose acquir                  | er and set c                 | onnection        |            |                 |      |      |                    |              | ×      |
|----------------------------------------------------------------------------------------------------|----------------------------------|------------------------------|------------------|------------|-----------------|------|------|--------------------|--------------|--------|
| Acquirer and interface selection:<br>Type of Acquirer Cleverscope<br>Interface Source Ethernet - Find by IP address<br>Serial port<br>(APC only) Comm 1<br>Cleverscope aquirer selected:<br>Serial number CG4159 IP address 60.234.234.7<br>Subnet mask 255.255.0<br>Port 53270 (Default: 53270)<br>Cleverscope hardware configuration<br>Set auto addressing (DHCP) Set IP address Set port<br>Cleverscope devices found on local network click on unit to select:<br>Serial Number IP address Subnet mask Gateway Port DHCP Availability Time on Availability Time on Ava | jle <u>E</u> dit <u>O</u> perate | <u>T</u> ools <u>W</u> indow | Help             |            |                 |      |      |                    |              |        |
| Type of Acquirer       Cleverscope         Interface Source       Ethernet - Find by IP address         Serial port<br>(APC only)       Comm 1         Cleverscope aquirer selected:       NIC addresses found         Subnet mask       255.255.255.0         Port       53270         Cleverscope hardware configuration         Set auto addressing (DHCP)       Set IP address         Set auto addressing (DHCP)       Set IP address                                                                                                    | Acquirer and inte                | erface selection             | on:              |            |                 |      |      |                    |              |        |
| Interface Source       Ethermet - Find by IP address         Serial port<br>(APC only)       Comm 1         Cleverscope aquirer selected:       NIC addresses found         Serial number       CG4159         Port       525.255.0         Port       53270         OEverscope hardware configuration         Set auto addressing (DHCP)       Set IP address         Set auto addressing (DHCP)       Set IP address         Set auto address       Subnet mask         Gateway       Port         DHCP       Availability         Ime on       Availability         Ime on       Image: Construction         Setial Number       IP address         Subnet mask       Gateway         Port       DHCP         Availability       Ime on         Image: Construction       Image: Construction         Set auto addressing (DHCP)       Set IP address         Set auto       Subnet mask       Gateway         Port       DHCP       Availability       Ime on         Image: Construction       Image: Construction       Image: Construction       Image: Construction         Image: Construction       Image: Construction       Image: Constructicon       Image: Constructicon                                                                                                    | Type of Acqu                     | irer 💮 Cleverso              | tope             |            |                 |      |      |                    |              |        |
| Serial port<br>(APC only)       Comm 1         Cleverscope aquirer selected:       NIC addresses found         Serial number       CG4159         IP address       60.234.234.7         Subnet mask       255.255.255.0         Port       53270         (Default: 53270)       Port         Cleverscope hardware configuration         Set auto addressing (DHCP)       Set IP address         Set auto addressing (DHCP)       Set IP address         Set auto addressing (DHCP)       Set IP addre                                                                                                    | Interface Sou                    | rce                          | t - Find by IP a | ldress     | _               |      |      |                    |              |        |
| Cleverscope aquirer selected:<br>Serial number CG4159 IP address 60.234.234.7<br>Subnet mask 255.255.0<br>Port 53270 (Default: 53270)<br>Cleverscope hardware configuration<br>Set auto addressing (DHCP) Set IP address Set port<br>Cleverscope devices found on local network click on unit to select:<br>Serial Number IP address Subnet mask Gateway Port DHCP Availability Time on Availability Time on A           | Serial p<br>(APC or              | ort () Comm 1                |                  |            |                 |      |      |                    |              |        |
| Serial number       CG4159       IP address       60.234.234.7       NIC addresses found       192.168.1.101         Subnet mask       255.255.255.0       Port       53270       (Default: 53270)       Port       53270         Cleverscope hardware configuration         Set auto addressing (DHCP)       Set IP address       Set port         Cleverscope devices found on local network click on unit to select:         Serial Number       IP address       Subnet mask       Gateway       Port       DHCP       Availability       Time on       Image: Cleverscope devices found on local network         Serial Number       IP address       Subnet mask       Gateway       Port       DHCP       Availability       Time on       Image: Cleverscope devices found on local network         Serial Number       IP address       Subnet mask       Gateway       Port       DHCP       Availability       Time on         OK                                                                                                    | Cleverscope aqu                  | uirer selected               |                  |            |                 |      |      |                    |              |        |
| Subnet mask       255.255.255.0         Port       53270         (Default: 53270)             Cleverscope hardware configuration             Set auto addressing (DHCP)       Set IP address         Set auto addressing (DHCP)       Set IP address             Cleverscope devices found on local network click on unit to select:              Serial Number       IP address         Subnet mask       Gateway         Port       DHCP         Availability       Time on             OK       Cancel                                                                                                    | Serial number                    | CG4159                       | IP address       | 60.234.2   | 234.7           |      |      | NIC addresses four | id 192.168.1 | 101    |
| Port       53270       (Default: 53270)         Cleverscope hardware configuration                                                                                                    |                                  |                              | Subnet mask      | 255.255    | .255.0          |      |      |                    |              |        |
| Cleverscope hardware configuration         Set auto addressing (DHCP)       Set IP address       Set port         Cleverscope devices found on local network click on unit to select:         Serial Number       IP address       Subnet mask       Gateway       Port       DHCP       Availability       Time on       Image: Cleverscope devices found on local network click on unit to select:         Serial Number       IP address       Subnet mask       Gateway       Port       DHCP       Availability       Time on       Image: Cleverscope devices found on local network click on unit to select:         Serial Number       IP address       Subnet mask       Gateway       Port       DHCP       Availability       Time on       Image: Cleverscope devices found on local network click on unit to select:         Serial Number       IP address       Subnet mask       Gateway       Port       DHCP       Availability       Time on       Image: Cleverscope devices found on local network click on unit to select:       Image: Cleverscope devices found on local network click on unit to select:         Image: Serial Number       IP address       Subnet mask       Gateway       Port       DHCP       Availability       Time on         Image: Serial Number       IP address       Subnet mask       Gateway       Image: Serial Number       Image:                                                                                                    |                                  |                              | Port             | 53270      | (Default: 532)  | 70)  |      |                    |              |        |
| Set auto addressing (DHCP)       Set IP address       Set port         Cleverscope devices found on local network click on unit to select:       Availability       Time on         Serial Number       IP address       Subnet mask       Gateway       Port       DHCP       Availability       Time on         Image: Image: Ima                                                                                                    | Cleverscope har                  | dware configu                | uration          |            |                 |      |      |                    |              |        |
| Cleverscope devices found on local network click on unit to select:   Serial Number IP address Subnet mask Gateway Port DHCP Availability Time on     Image: Cleverscope devices     Serial Number IP address     Subnet mask Gateway Port DHCP Availability     Image: Cleverscope devices     Serial Number IP address     Subnet mask Gateway     Image: Cleverscope devices     Serial Number IP address     Subnet mask Gateway     Image: Cleverscope devices     Serial Number     IP address   Subnet mask   Getway     OK     Cancel                                                                                                    | Set auto ad                      | dressing (DHCP)              | ) Se             | t IP addre | ess             | Set  | port | 1                  |              |        |
| Serial Number       IP address       Subnet mask       Gateway       Port       DHCP       Availability       Time on         Image: Image: I                                                                                                    | Cleverscope dev                  | vices found on               | local networ     | k click    | on unit to sele | ct:  |      |                    |              |        |
|                                                                                                    | Serial Numbe                     | IP address                   | Subne            | t mask     | Gateway         | Port | DHCP | Availability       | Time on      | A      |
|                                                                                                    |                                  | _                            |                  |            |                 |      |      |                    |              |        |
| OK Cancel                                                                                                    |                                  |                              |                  |            |                 |      |      |                    |              |        |
| OK Cancel                                                                                                    |                                  |                              |                  |            |                 |      |      |                    |              |        |
| OK Cancel                                                                                                    |                                  |                              |                  |            |                 |      |      |                    |              | ٣      |
|                                                                                                    |                                  |                              |                  |            |                 |      |      |                    | ОК           | Cancel |